# 第三屆科普閱讀力大賽 \_報名系統操作說明

#### 110/11/01

#### 步驟一:點選大賽官網右上角「立即報名」

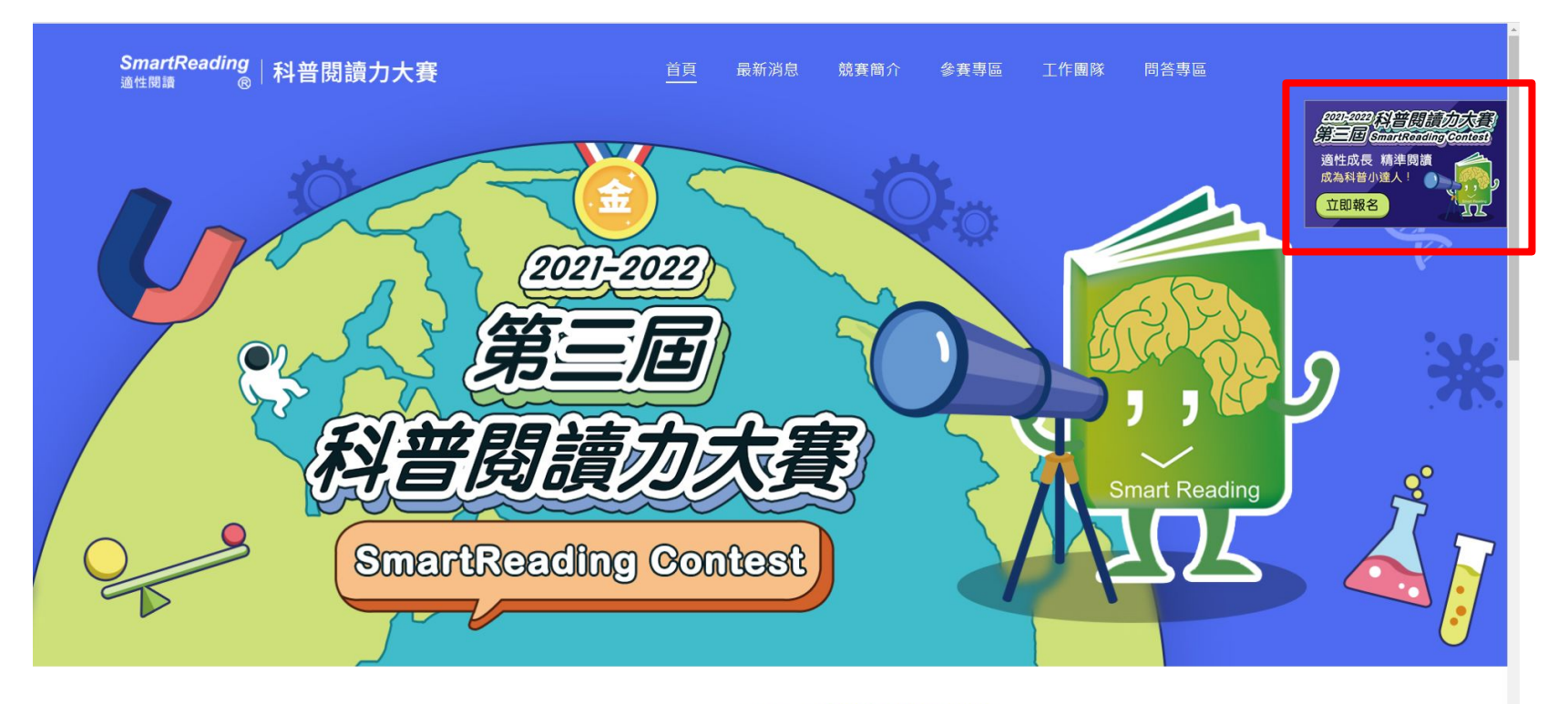

最新消息 WHAT'S NEW

好書推薦 RECOMMENDED BOOK

more

## 步驟二:點選登入下方「還沒有帳號?立即註冊>>」進入註冊頁面

#### SmartReading <sup>適性閱讀</sup> ® 科普閱讀力大賽

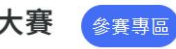

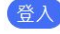

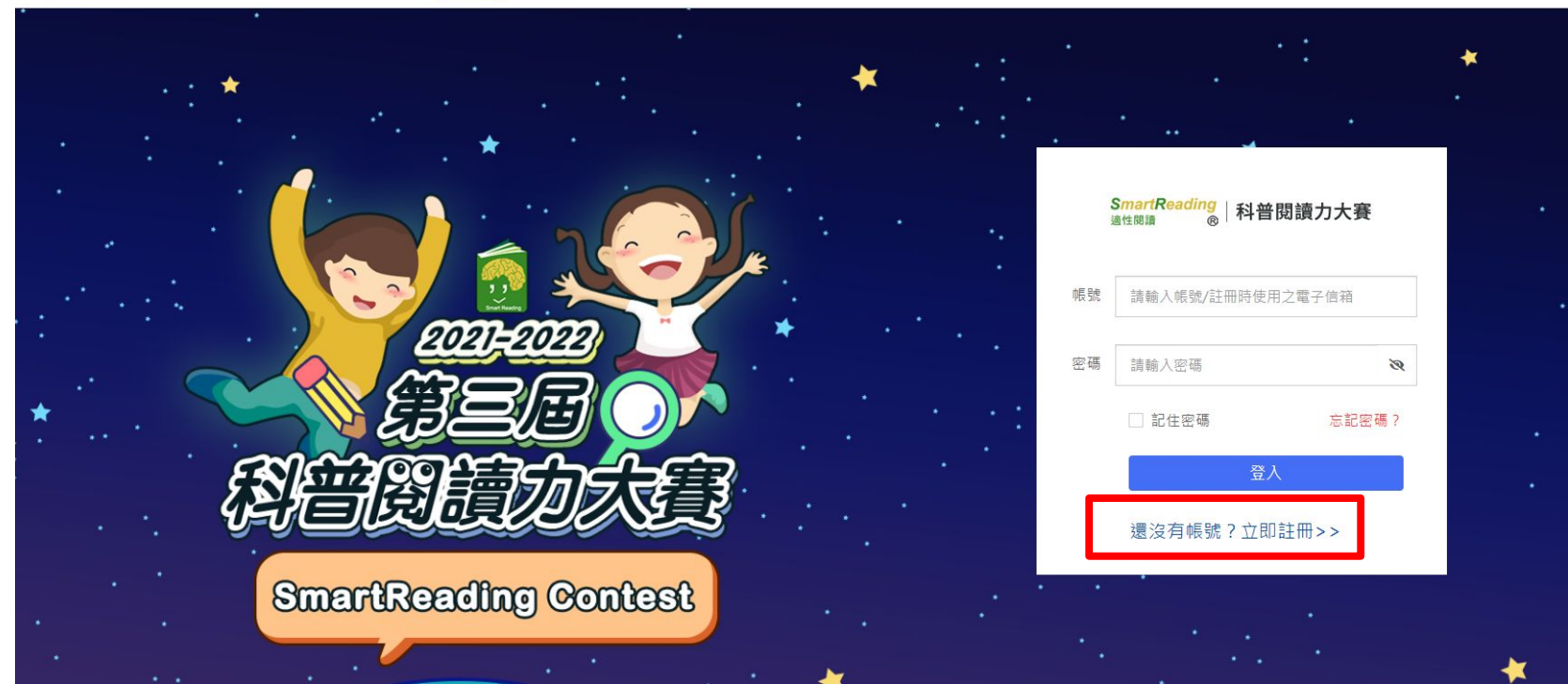

### 步驟三:輸入會員資料,輸入後點選送出

1 填寫帳戶資料 ••••• 2 註冊成功

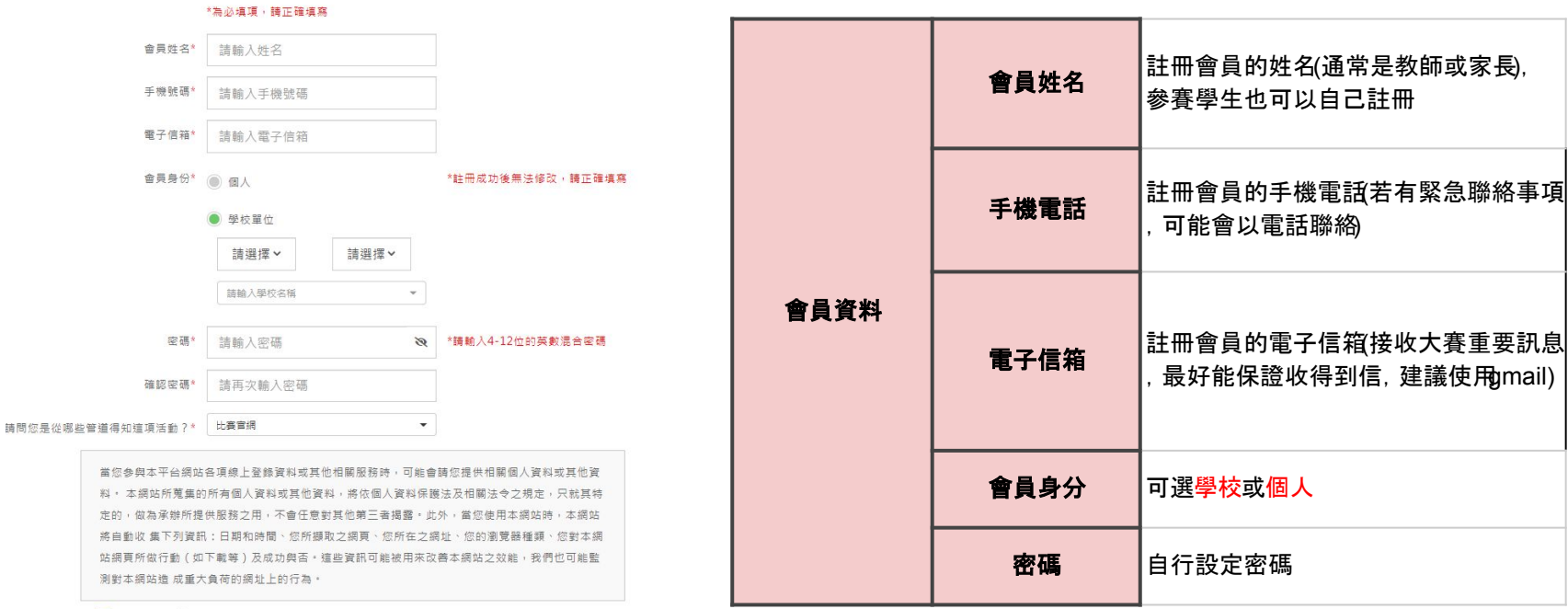

我已閱讀,並同意遵守所有規定。

#### 步驟四:註冊完成後,會收到註冊確認信,點選上面的網址, 即可獲得登入帳號與密碼

[科普閱讀力大賽] 報名系統註冊確認信件 > W#E ×

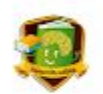

SmartReading適性閱讀

陳 您好:

感謝您註冊第三屆科普閱讀力大賽報名系統,請點擊下方連結進行 email 信箱驗證,來完成註冊手續。:

https://contest.smartreading.

此為系統自動通知信,請勿直接回信。有任何關於大賽的問題,請聯絡我們:<u>smartreadingcontest@gmail.com</u>

國立臺灣師範大學 SmartReading科普閱讀力大賽工作小組 敬上

## 步驟五:重新進入登入畫面,輸入信中的帳號密碼即可登入 (帳號的部分也可以使用註冊的信箱)

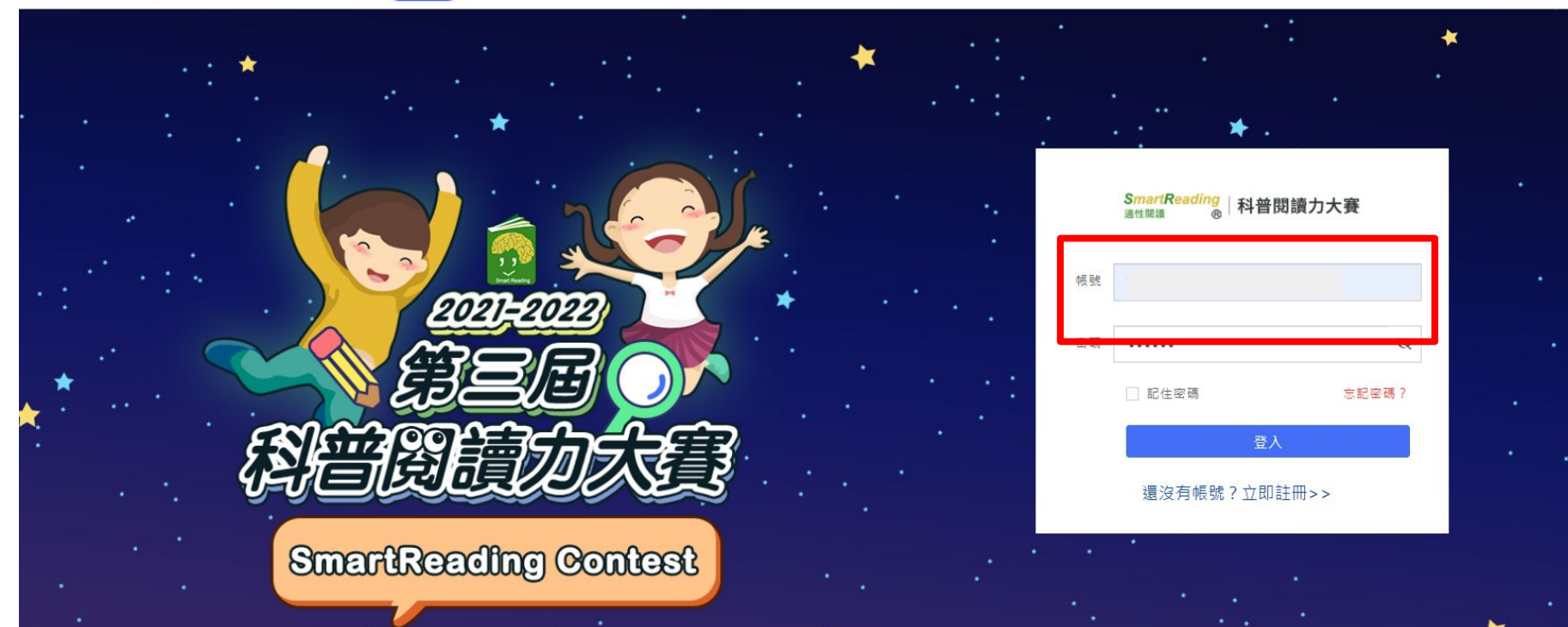

### 步驟六:登入後點選左上角的「前往新增學生」,進入新增學 生資料頁面

SmartReading <sup>適性閱讀</sup> ® 科普閱讀力大賽

參賽專區

#### 参賽專區 COMPETITION AREA

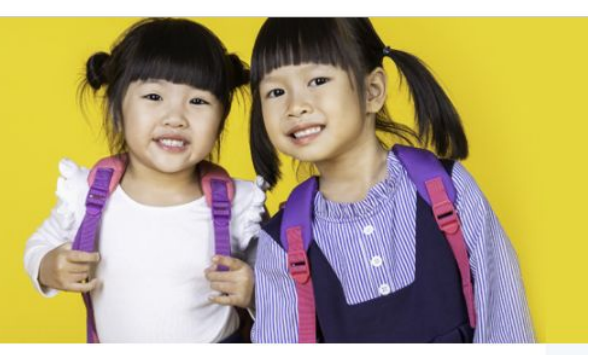

| 我要報名▶   |         |        |          |      |       |        |       |       |  |
|---------|---------|--------|----------|------|-------|--------|-------|-------|--|
| 重要時程    | 選擇參賽學會  | E      |          |      |       |        |       |       |  |
| 報名資訊    | ♪ 前往新増學 | ±      |          |      |       |        |       |       |  |
| 報名流程    |         | 京號     | <br>姓名 💧 | 學校   | 年級    | 刊年 485 | 身分證字號 | 老區    |  |
| 報名須知    |         | 12.200 |          |      | 1.005 | 54.0KS |       |       |  |
| 退費及繳費規則 |         | 1      | 陳        | 私工高中 | 5     | 忠      |       | 北一區 🔹 |  |

# 步驟七-1:新增學生資料有兩個方式,一個是單筆新增,另一個是批次上傳

| 新増    | 學生     |       |     |   |
|-------|--------|-------|-----|---|
| 色新墙   |        |       |     |   |
| 姓名    | *      |       |     |   |
| 學校    | * 請選   | ■ 請選擇 | 請選擇 | • |
| 性別    | * 男    |       |     |   |
| 年級    | *      |       |     | - |
| 班級    | *      |       |     |   |
| 身份證字號 | *      |       |     |   |
| 電話    | *      |       |     |   |
| 電子信箱  | *      |       |     |   |
| 初始密碼  | * pass | sword |     |   |
| 確認密碼  | * pass | sword |     |   |
|       | 1      |       | 新遺  |   |

|      | 姓名       | 參賽學生姓名                            |
|------|----------|-----------------------------------|
|      | 學校       | 參賽學生就讀就讀學校                        |
|      | 性別       | 參賽學生性別                            |
|      | 年級       | 參賽學生報名時就讀年級                       |
|      | 班級       | 參賽學生報名時就讀班級                       |
| 學生資料 | 身份證/統一證號 | 參賽學生身分證字號, 確保報名者身<br>分, 以便核對      |
|      | 電話       | 參賽學生聯絡電話, 若為個人報名,<br>電話可與註冊會員資料相同 |
|      | 電子信箱     | 參賽學生聯絡信箱, 若為個人報名,<br>電話可與註冊會員資料相同 |
|      | 参賽密碼     | 自行設定密碼                            |

批次新增

\*請先下載 範例模板 格式,並在填寫完畢後上傳,詳情請見 批次上傳說明 。

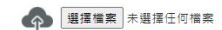

### 步驟七-2:批次上傳需點選「範例模板」下在excel檔,再將學 生資料新增上去

批次新增

1

2

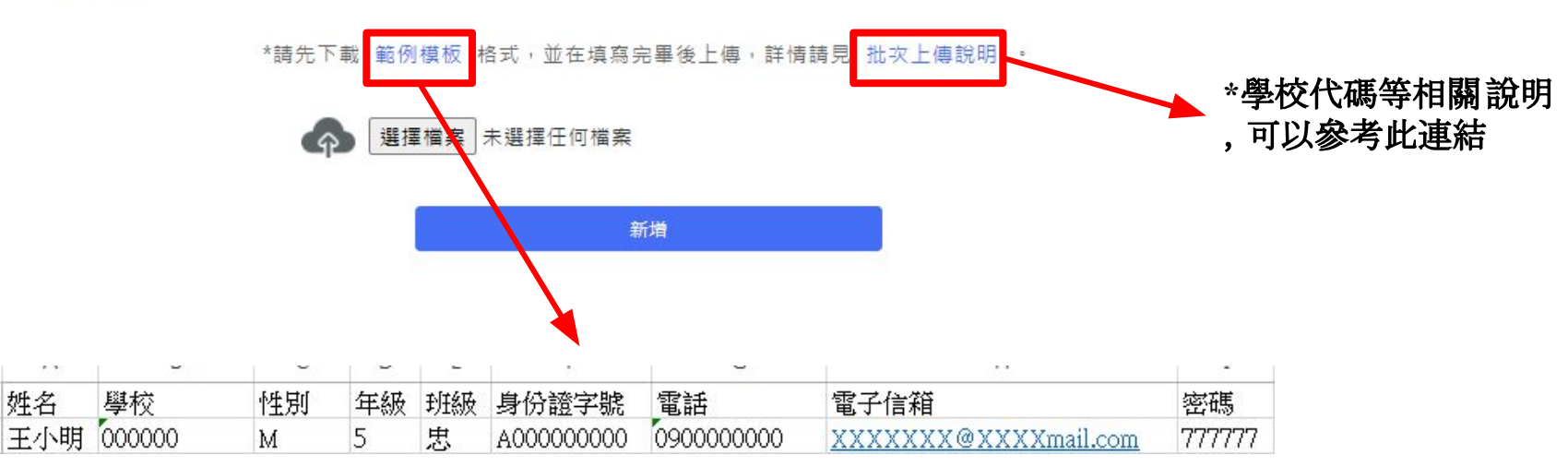

#### 步驟八:資料新增完成後,可至「學生名單」查看,確認無誤即 可點選「前往報名」

新增學生

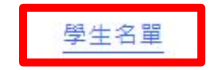

♪前往報名

| 序號 | 姓名 🕴 | 學校    ◆ | 性別 | 年級 | 班級 | 身分證字號 | 連絡電話 | 電子信箱                 | 刪除 |
|----|------|---------|----|----|----|-------|------|----------------------|----|
| 1  | 陳:   | 高中      | 男  | 5  | 忠  | A12   |      | XXXXXXX@XXXXmail.com | Û  |
| 2  | 倪    | 高中      | 女  | 8  | 孝  | A00   |      | XXXXXXX@XXXXmail.com | Û  |
| 3  | 劉    | 國中      | 男  | 5  | 11 | Q56   |      |                      | Û  |

搜尋

#### 步驟九:更改考區,再勾選欲團報的學生,確認無誤後點選下 方「結帳」(考區相關說明可參考官網:<u>https://reurl.cc/NZ2dvm</u>)

| 戎要報名▶                                  |                                                            |            |            |          |             |       |       |  |
|----------------------------------------|------------------------------------------------------------|------------|------------|----------|-------------|-------|-------|--|
| 重要時程 選擇者                               | 參賽學生                                                       |            |            |          |             |       |       |  |
| 報名資訊 ゆ 前谷                              | 主新増學生                                                      |            |            |          |             |       |       |  |
| 報名流程<br>報名須知                           | 序號  ↓                                                      | 姓名         | ♦ 學校       | 年級       | 班級          | 身分證字號 | 考慮    |  |
| 退費及繳費規則                                | 1                                                          | 陳.         |            |          |             |       | 北一區 👻 |  |
| 与動說明                                   | 2                                                          | 倪.         |            |          |             |       | 中區 👻  |  |
| 長戶資料<br>帳戶資料                           | 3                                                          | <b>2</b> ] |            |          |             |       | 南區 🔻  |  |
| 参赛學生<br>我的訂購                           | 4                                                          | sdsd       | 1 立親       | 3        | sd          | sd    | 北一區 👻 |  |
| 金流資料重要問                                | <b></b> 春程                                                 |            |            |          |             |       |       |  |
| ى<br>↓<br>績採計與獎項<br>報名<br>₹            | 費用                                                         |            |            |          |             |       |       |  |
| 成績採計說明<br>業 項                          | <b></b> 希程                                                 |            |            |          |             |       |       |  |
| 注意事項<br>※若您購<br>1. 退引<br>2. 交利<br>又 我同 | [:<br>] 活動,代表您已瞭解並<br>費及繳費規則<br>易相關條款及注意事項<br>意辦理活動還費時,由臺師 | 同意         | 青代為處理收據及過到 | 青,以加速退費作 | <b>:</b> ∰• |       |       |  |

結帳

| 步驟-<br>商                           | ╊╴∶╶                                                                                    | 確認金                                                         | 額,                                           | <b>立</b> 填                           | 寫訂                               | 「購ノ           | <b>\資料</b> | 。付款     | 可選信。    | 用卡或起   | <u>召</u> |
|------------------------------------|-----------------------------------------------------------------------------------------|-------------------------------------------------------------|----------------------------------------------|--------------------------------------|----------------------------------|---------------|------------|---------|---------|--------|----------|
| HE MAILTON                         | 4<br>折<br>15<br>15                                                                      | 第三屆科普閱讀力大賽<br><sup>活動時間</sup> :2021/12/25~2022/07/          | 31 NT                                        | 早局價<br>Г\$600<br><del>Г\$1,499</del> | 3 NT \$1,800                     | 刪除<br>展開馮單 ✔  | 付款方式       | t       |         |        |          |
| 恭喜!在早鳥期間報名,享受<br>優應價!              | 早鳥優悪價!道                                                                                 | e到3人(含以上)團報,享受團朝                                            | ā                                            |                                      | 付款金額:NT \$600*3 =                | = \$1,800     |            | ◉ 信用卡(- | - 灾付清 ) | (●) 超商 |          |
| 訂購人資料                              |                                                                                         |                                                             |                                              |                                      |                                  |               |            |         |         |        |          |
| 姓名*                                | 請輸入姓名                                                                                   | La ver                                                      |                                              |                                      |                                  |               |            |         |         |        |          |
| 生了544                              | 請輸入電子<br>請輸入手機                                                                          | 能碼                                                          |                                              |                                      |                                  |               |            |         |         |        |          |
| 聯絡電話↑                              | -                                                                                       |                                                             |                                              |                                      |                                  |               |            |         |         |        |          |
| 地址*                                | 請選擇                                                                                     | 請選擇 請輸入地址                                                   |                                              |                                      |                                  |               |            |         |         |        |          |
|                                    | 此地址將用作獎項                                                                                | 鄞寄,請務必連確填寫,獎項寄送地址優                                          | 限台、澎、金、馬地區。                                  |                                      |                                  |               |            |         |         |        |          |
| 收據資料                               |                                                                                         |                                                             |                                              |                                      |                                  |               |            |         |         |        |          |
| ● 無須收援<br>請務必填寫正確計<br>01/13(四)+年12 | <ul> <li>郵寄收</li> <li>地址*</li> <li>地址*</li> <li>若會員、參尋</li> <li>2:00整, 透費申請書</li> </ul> | な媛<br>請選擇 ▼ 請選擇<br>署提供之資料有額,導致得幾通知及與引<br>払上之後統一寄出「第一副收執聯」交出 | ★ 請輸入地址<br>無法順利寄送者,視可放棄權利益<br>就人保存,請務必妥善保存,後 | 並自負其費,主辦單續若因特殊狀況(如即                  | 5位將不另行通知。主辦單位將<br>因天災或疫情導致參養者無法計 | □ 同訂購入地址<br>■ |            |         |         |        |          |

#### 步驟十:注意,若是進入師大金流系統,訂單將無法修改。請 確認完資訊再點入

| [績採計説明     | 手機號碼*     您即將進入「國立富省師範大學線上金流系統」。                                                                                                    |
|------------|----------------------------------------------------------------------------------------------------|
| · <b>归</b> | 聯絡電話* 02 - 23 <b>確定</b>                                                                                                    |
|            | 地址*                                                                                                    |
|            | *此地址將用作獎項鄭寄,請務必進確填寫。獎項書送地址僅限台、澎、金、馬地區。                                                                                                    |
|            | 收據資料                                                                                                    |
|            | <ul> <li>● 無須收據</li> <li>● 郵寄收據</li> <li>□ 同訂購入地址</li> </ul>                                                                                                    |
|            | 地址* 請選擇 👻 請選擇 👻 請輸入地址                                                                                                    |
|            | 請務必填寫正確地址。若會員、參賽者提供之資料有誤,導致得獎通知及獎項無法順利寄送者,視同放棄權利並自負其書,主辦單位將不另行通知。主辦單位將<br>01/13(四)中午12:00整,提費申請截止之後統一寄出「第一聯收執聯」交由繳款人保存,請務必妥善保存。後續若因特殊狀況(如因天災或疫情導致參賽者無法繼<br>續參與)有溫款需求,需害回「第一聯收執聯」予主辦單位,方可辦理溫款作業。 |
|            | 付款方式                                                                                                    |
|            | <ul> <li>值用卡(一次付清)</li> <li>通 超商</li> </ul>                                                                                                    |
|            | (信用卡)付款金額: <b>\$1,800</b> 付款                                                                                                    |

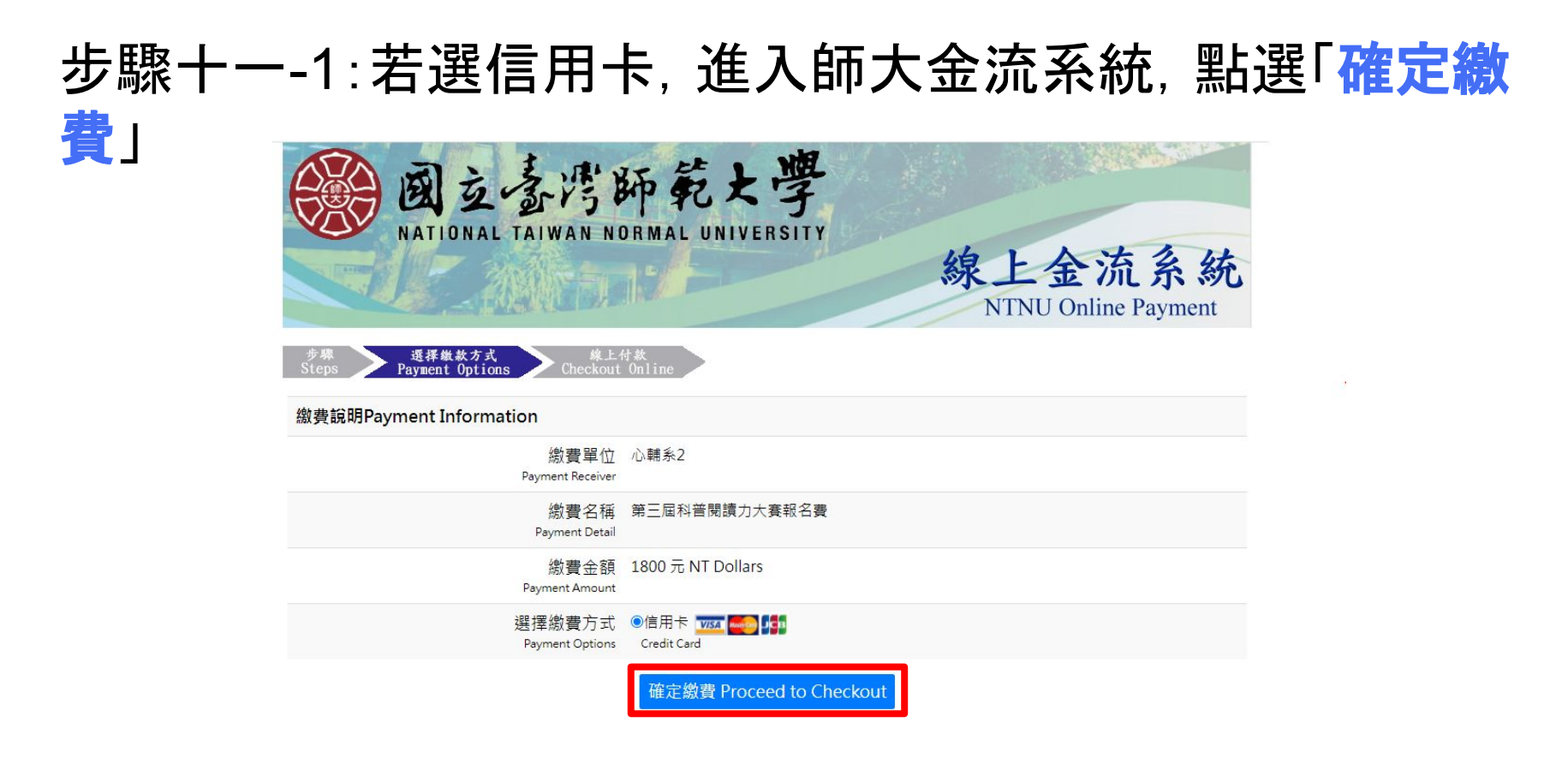

### 步驟十一-1:輸入信用卡資料,並點選「確定付款即可」

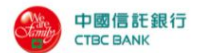

歡迎您光臨本行特約商店:NTNU Online Payment

您採用本行 SSL PLUS 網路交易安全機制付款!

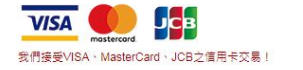

| J單金額<br>urchase Amount                 |      |                    |      |       |                   |   |  |
|----------------------------------------|------|--------------------|------|-------|-------------------|---|--|
| 自用卡號<br>redit Card Number              | xxx0 | . 3000X 3000X 3000 | <    |       |                   |   |  |
| 三碼檢查碼<br>-digital Card Validation Code |      |                    | ile. | 國後三碼  | <sub>僉</sub> 查碼 ① |   |  |
| 言用卡到期[月/年]<br>xpire Date [Month/Year]  |      | 11                 | ~    | I     | 2021              | ~ |  |
| 9908 🕻 安全驗證碼                           |      |                    | 請輸入左 | 圖所顯示之 | 數字                |   |  |

·建議您在點選刷卡確認鈕前,記下或列印您的訂單編號與消費金額,按下『確認付款 To Pay』 鍵後,請等待出現授權結果的畫面,才關閉閉瀏覽器或跳離本網頁;倘若出現作業逾時的回應,請您務後回到網路商場重新刷卡購物,或請您詢問購物網站是否成功收到該筆訂單及其處理情況,以保障您消費之權益;

為了保障您的刷卡安全,請您注意瀏覽器左下角的計時說明,如未能於時間內完成輸入,本交易視同交易不成功,如欲取消本交易,請勿直接關閉瀏覽器,請按下『取消本交易 Cancel』 難,本交易則將不會進行相關授權作業。

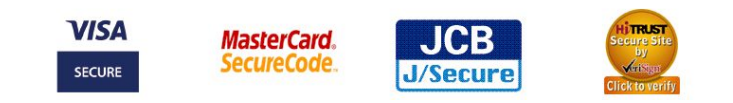

本交易傳送資訊將藉由 HiTRUST 128bits SSL 伺服器憑證進行資料 安全保護

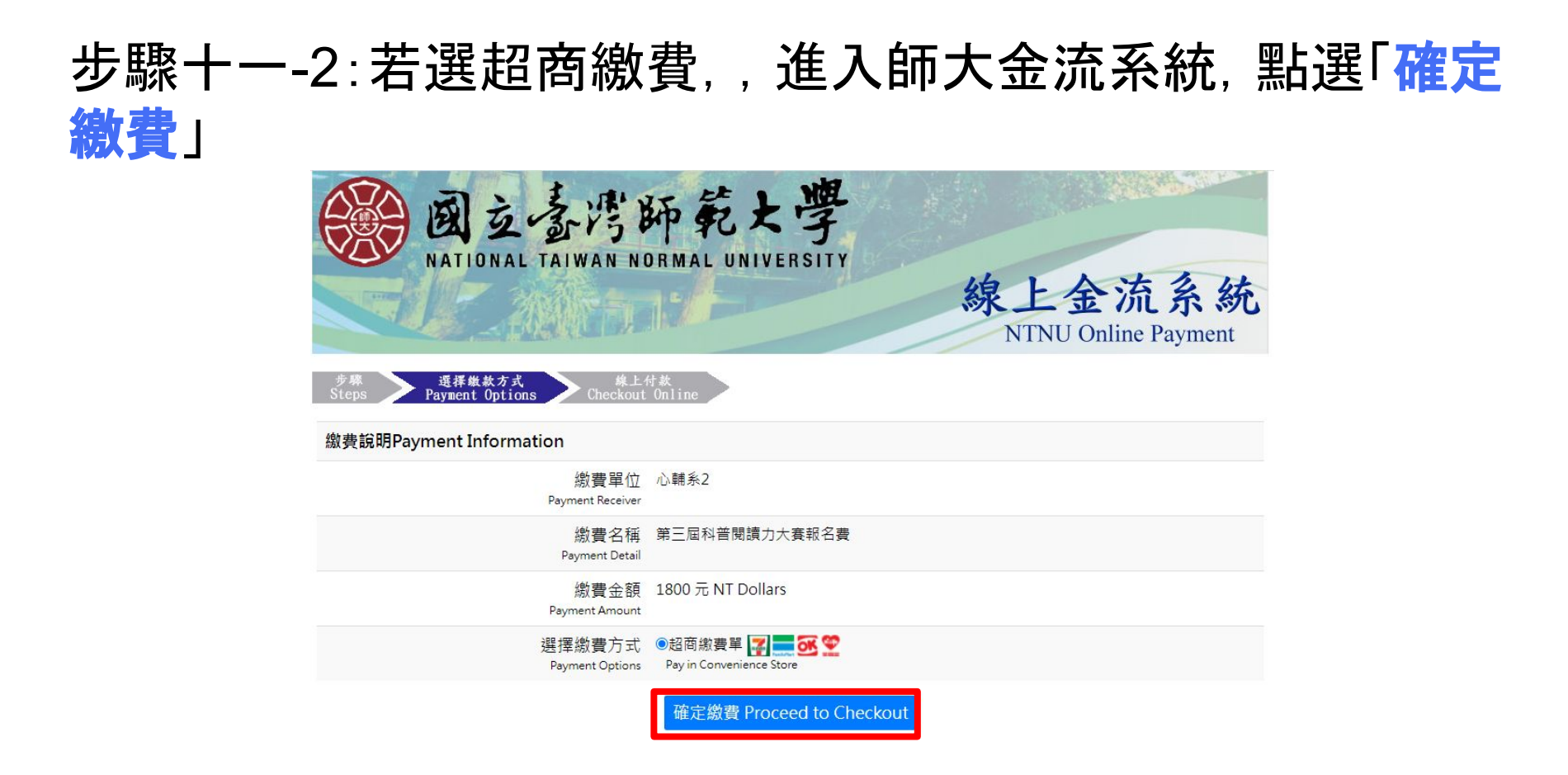

Copyright © National Taiwan Normal University All rights reserved

## 步驟十一-2:確認資訊並點選「列印繳費單」,即可會出繳費單,並至臨近超商臨櫃繳款

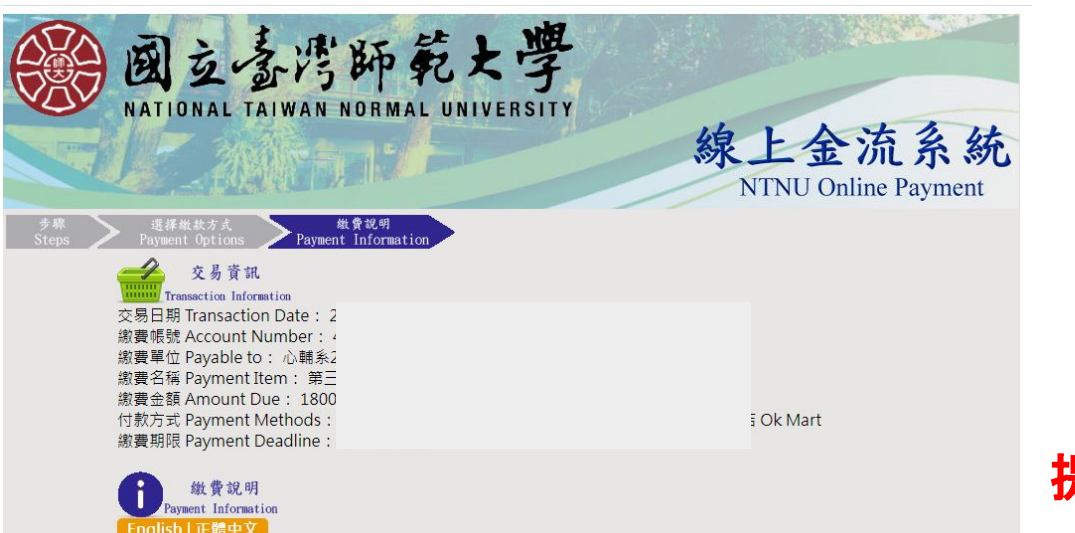

四大超商繳費:請先列印出繳費單並攜帶本繳費單至7-Eleven、全家、萊爾富、OK便利商店門市繳款。 ◆使用四大超商方式繳費者。繳費金額6萬元以下,手擴費15元須自行負擔。 ◆繳費單經收費單位加蓋收訖戳記及ATM轉帳證明單即為收據請妥為保存。 ◆如有其他繳費問題請洽原繳費單位詢問。

#### 列印繳費單 Print

Copyright © National Taiwan Normal University All rights reserved

| 繳款明細          | 繳費    | 期限:2021年11月04日 |
|---------------|-------|----------------|
| 第三屆科普閱讀力大賽報名費 | 1800元 | 代收收訖戳記         |
|               |       |                |
|               |       |                |
|               |       |                |
|               |       |                |

線上金流繳費單

#### 繳費注意事項

1.請於總費期限前至7-Eleven、全家、萊爾富、OK便利商店之門市繳款繳費。 2使用四大起荷付款方式繳費者,繳費金額6萬元以下,手擴費15元須日行負擔 3.如有其他總費問題請治原總費單位詢問。 4.總賣單時收賣單位加營收容點記及ATM講桌證明單即為收據請妥為保存。

|         |        | 國立臺灣師範大學<br>線上金流繳書單 |                |       |
|---------|--------|---------------------|----------------|-------|
| 繳費帳號:   | _      |                     |                |       |
|         | 澱款明細   |                     | 繳費期限:2021年11月0 | )4日 第 |
| 第三屆科普閱讀 | り大賽報名費 | 1800                | 元 代收收訖戳記       |       |

#### 提醒: 超商繳費需自付15元收續費

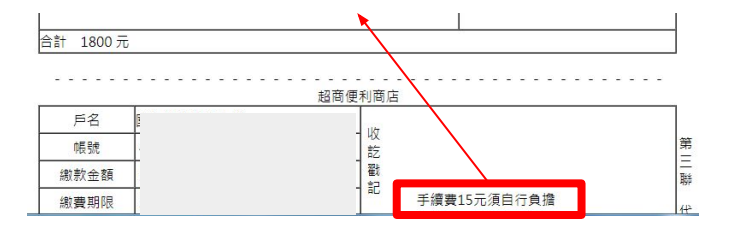

#### 步驟十二:繳費完成後,可至「帳戶資料」一「我的訂單」確認 繳費完成

| 戈要報名      |       |    |      |    |      |     |            |    |      |     |  |
|-----------|-------|----|------|----|------|-----|------------|----|------|-----|--|
| 重要時程<br>1 | 訂購時間: |    |      |    |      |     | 訂單號::      |    |      |     |  |
| 名資訊       |       | 15 |      |    |      |     |            |    |      |     |  |
| 報名流程      |       | 序號 | 姓名 🕴 | 學校 | ♦ 年級 | ♦班級 | ♥<br>身分證字號 | 考區 | 初始密碼 | 狀態  |  |
| 報名須知      |       | 1  |      |    |      |     |            |    |      | 已付款 |  |
| 退費及繳費規則   |       |    |      |    |      |     |            |    |      |     |  |
| 說明        |       |    |      |    |      |     |            |    |      |     |  |
| 料         |       |    |      |    |      |     |            |    |      |     |  |
| 資料        |       |    |      |    |      |     |            |    |      |     |  |
| 賽學生       |       |    |      |    |      |     |            |    |      |     |  |
| 的訂單 🕨     |       |    |      |    |      |     |            |    |      |     |  |
| è<br>流資料  |       |    |      |    |      |     |            |    |      |     |  |